# VFC 400: Data Logger Kit Temperature Download/Recording Instructions VTMC version 2.9.6

Arizona Immunization Program Office

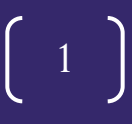

### **VFC DDL Guidelines**

- Each vaccine storage unit is required to have a continuous temperature monitoring device (data logger).
- A portable back-up data logger that stays on site is also required.
- Provider offices are responsible for maintaining valid calibration certificates for all data loggers, including the back-up data logger.
- Data logger data must be downloaded twice monthly.
- Data logger reports must be emailed to <u>arizonavfc@azdhs.gov</u> with *each order* and on a *monthly* basis from the data logger application or in data format (.xls, .txt, or .csv).
- It's mandatory to record the temperature twice daily (once in the morning and once in the afternoon).
- The minimum and maximum (min/max) temperature readings must be recorded in the morning for the previous 24 hours.

# **STEP 1: Stopping Your Data Logger**

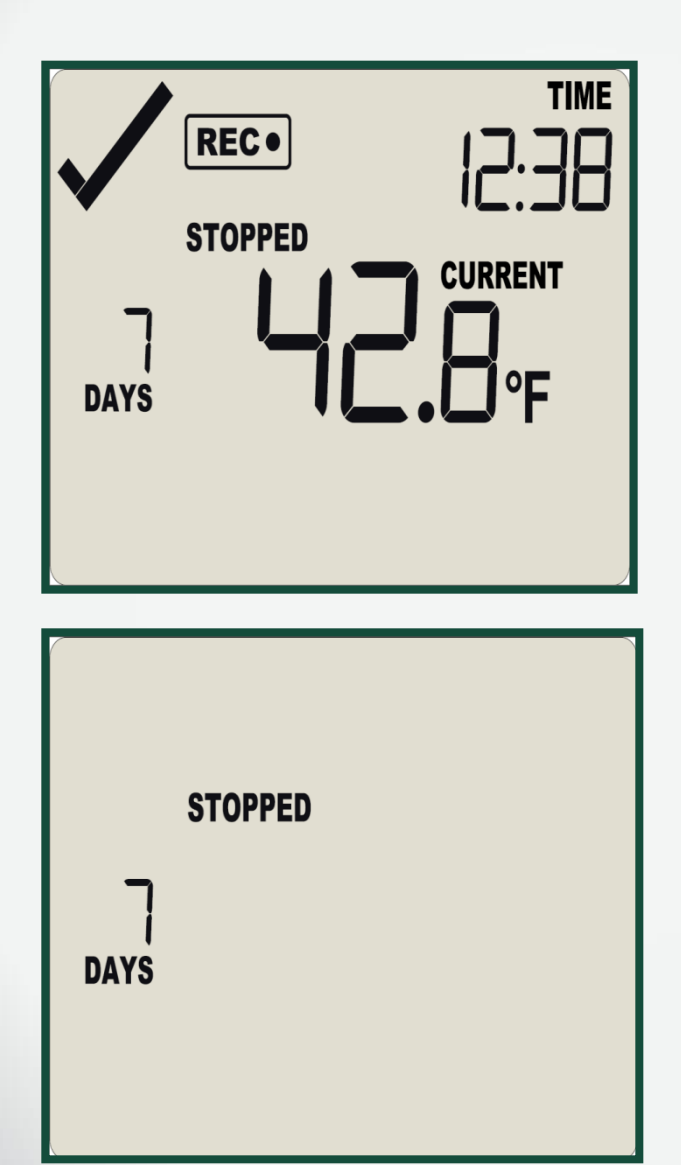

#### **Stopping the Data Logger**

- Hold down the Start/Clear/Stop button for 1-2 seconds. The word STOPPED will appear as the logger stops recording temperatures .
- The REC symbol will disappear when you take your finger off the button quickly.
- The logger will stop and the screen will only say STOPPED and show the number of days data was collected.
- Take the logger to your PC, open the software and insert the logger in the docking station to download the data.

Note: The logger must be stopped before it can be unplugged and placed in the docking station.

# **STEP 2: Docking your Data Logger**

- Open the VFC 400 (Log Tag Analyzer) software on the computer to download the data.
- Plug the docking station into the USB port of the computer.
- Firmly insert data logger into the docking station.

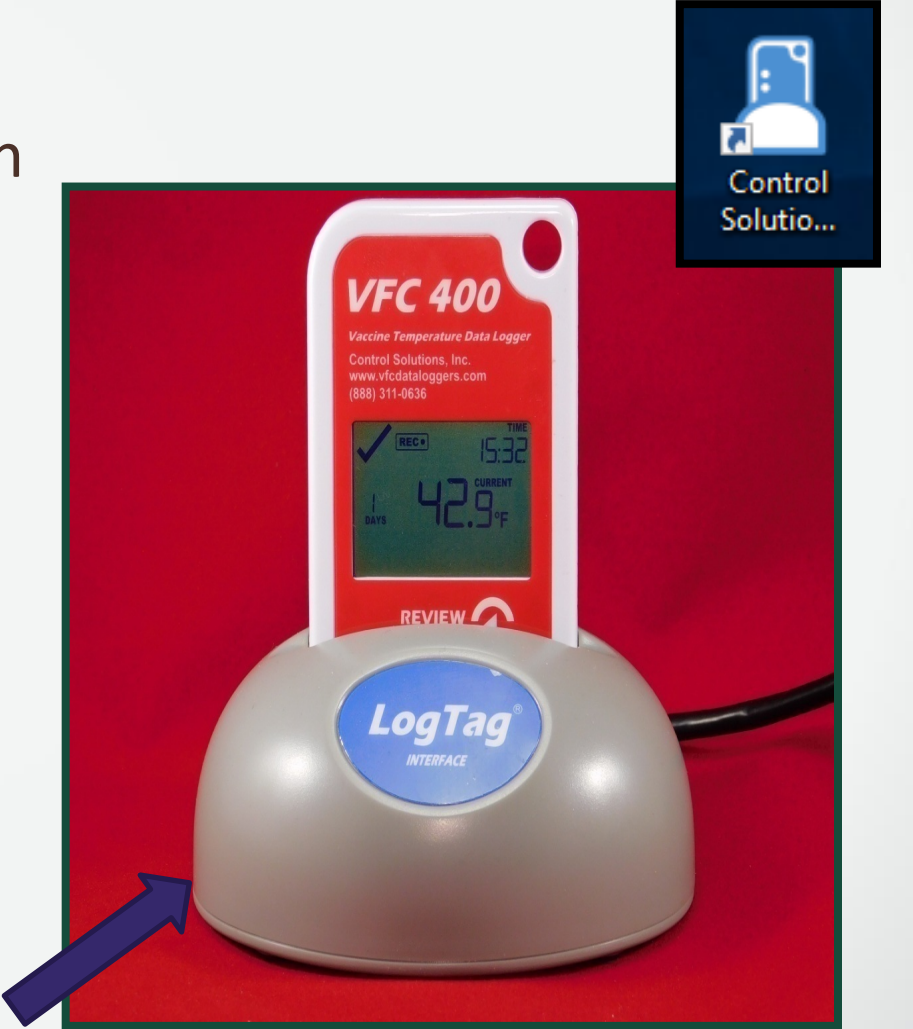

**Docking Station** 

## **STEP 2: Docking your Data Logger**

Note: If you place the data logger in the docking station before opening the software, remove your data logger and reinsert it to enable the automatic download.

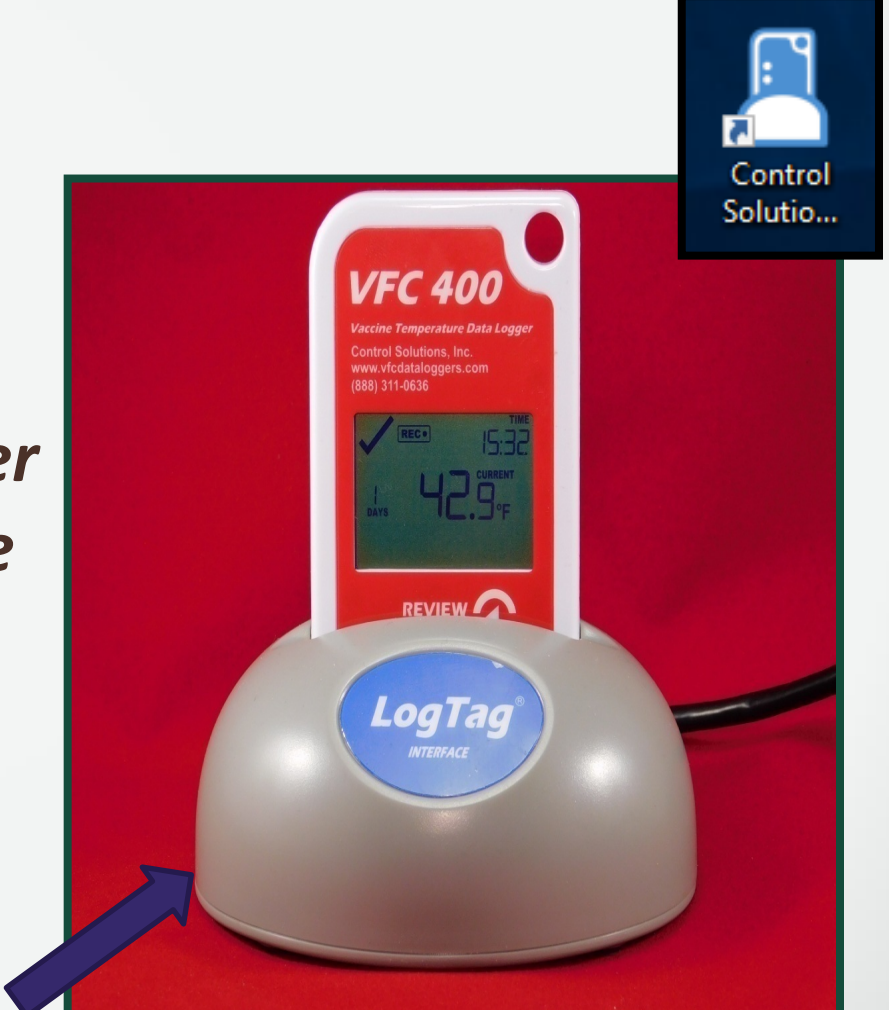

**Docking Station** 

- After you insert the logger into the docking station you should see 2 screens in succession.
- When you see "Logger has been re-configured" click OK and your data should be displayed. (See the next slide for an example of your computer display.)

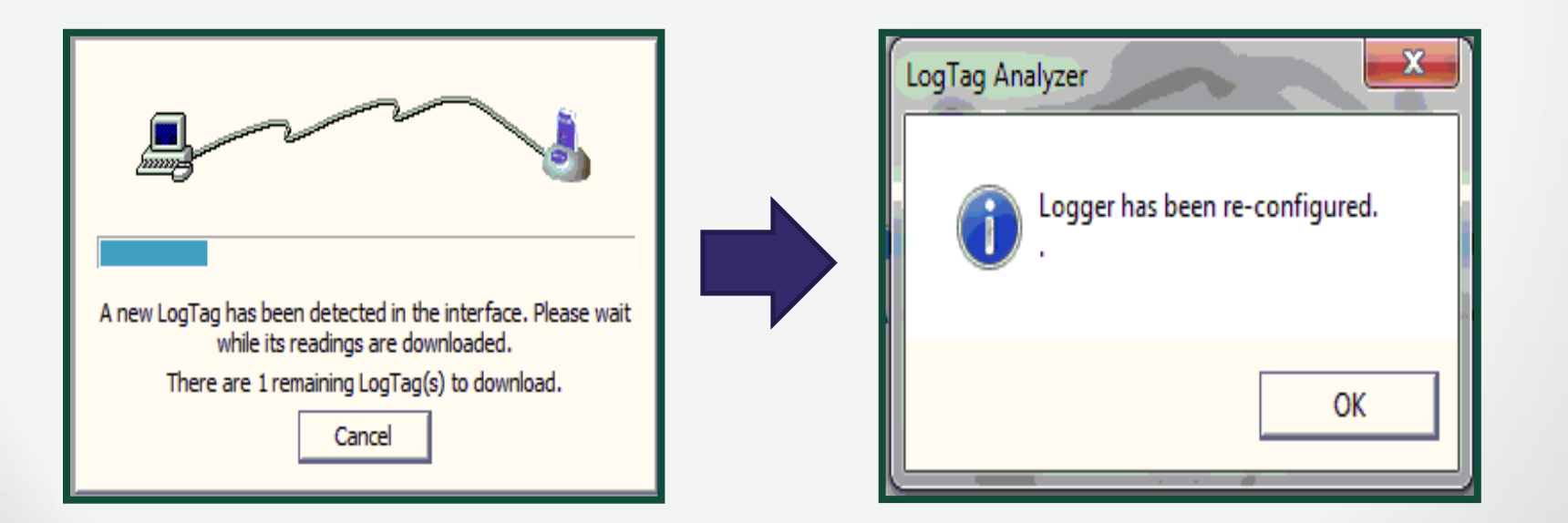

#### Your data logger report will appear

#### Click "Open" to find the data logger's location.

| Control Solutions VTMC 2.9 Build 6                    | 5                      |                                |                                   |                          |                          | – 0 X        |
|-------------------------------------------------------|------------------------|--------------------------------|-----------------------------------|--------------------------|--------------------------|--------------|
| <u>F</u> ile <u>E</u> dit <u>L</u> ogTag <u>H</u> elp |                        |                                |                                   |                          |                          |              |
| 🛯 🛎 🖬 🌢 🖆 🎝 🕏 🧝                                       | e n q e e e e e        | 🛃 🔝 🔜 🗶 🗶 😥                    |                                   |                          |                          |              |
| 7862900466 Started 2                                  | 2-25-2019, Finished 2- | 25-2019 Copy 2                 |                                   |                          |                          |              |
|                                                       | Fo o                   | Recorder has been download     | ded 2/25/2019 11:59:21            | AM (UTC -07:00, standard | time) 42.5               |              |
| LOGI                                                  | ag                     |                                |                                   | (                        |                          |              |
|                                                       |                        |                                |                                   |                          | 42.0                     |              |
| Alarm Status                                          | <b>Recorder Inf</b>    | o                              |                                   |                          |                          |              |
| Lower 🖌 OK                                            | Serial # :             | Model :                        | Battery : OK                      | Trip # : 10              | 41.5                     | <u></u>      |
| Upper 🗸 OK                                            | User ID :              |                                | ·                                 |                          |                          | $\mathbf{X}$ |
|                                                       |                        |                                |                                   |                          | 41.0                     | <u> </u>     |
| Recorder Conf                                         | figuration             |                                |                                   |                          |                          | $\sim$       |
| Ste                                                   | art type : Push b      | utton start                    | Tempe                             | rature alarms            | 40.5                     |              |
| Sta                                                   | rt delay : None        |                                | Lower :                           | 36.0 °F                  |                          | <b>\</b>     |
|                                                       | Interval : 15 Min      | utes                           | Upper :                           | 46.0 1                   |                          |              |
| Alarm Ir                                              | ndicator: Enable       | d lower & upper                |                                   | LogTag Analyzer          |                          | ×            |
| Recorded Data                                         | а                      |                                |                                   | 1                        |                          | 08:52 AM     |
| First                                                 | <br>readina : 2/25/2   | 019 10:53:52 AM                | Tempera                           | ture sta 💻 🚺 Logge       | er has been re-configure | d.           |
|                                                       | t (Chart ) Data )      | Summary & Day Summary          | · · · ·                           | Ane                      |                          | wait         |
| Пататисроп                                            |                        | Countrally & Day outfinially y |                                   | _                        |                          |              |
|                                                       |                        |                                |                                   |                          | OK                       |              |
|                                                       |                        |                                |                                   |                          | Cancer                   |              |
|                                                       |                        |                                |                                   |                          |                          |              |
| Server                                                |                        | File name                      |                                   | Upload/Send Status       |                          | Â            |
|                                                       |                        | 1860915635 Started 12-6-2      | 2018, Finished 2-1-2019.ltd       | Queued                   |                          |              |
|                                                       |                        | 1860915635 Started 2-1-20      | 019, Finished 2-1-2019.ltd        | Queued                   |                          |              |
|                                                       |                        | 1860915635 Started 2-1-20      | 119, Finished 2-3-2019.ltd        | Queued                   |                          |              |
|                                                       |                        | 1860915635 Started 2-4-20      | 19, Finished 2-4-2019.ltd         | Queued                   |                          |              |
|                                                       |                        | 1860915635 Started 2-4-20      | 119, Finished 2-4-2019.ltd        | Queued                   |                          |              |
|                                                       |                        | 1860915635 Started 2-4-20      | J19, Finished 2-4-2019 Copy 1.ltd | Queued                   |                          | ¥            |
| Carliele and Cl. Tanana in T                          | 52                     |                                |                                   |                          |                          | >            |
| For Help, press F1. To use a LogTag, pre              | ess F2.                |                                |                                   |                          |                          | NUM          |

7

The default location of the data logger reports will display.

- Right click on the file destination.
- Click "Copy address".

| 👃 Open                                                                          |                         |                                   |                    |                                      |                 | $\times$ |
|---------------------------------------------------------------------------------|-------------------------|-----------------------------------|--------------------|--------------------------------------|-----------------|----------|
| $\leftarrow$ $\rightarrow$ $\checkmark$ $\uparrow$ $\square$ $\rightarrow$ This | PC > Desktop > Data Log | Copy address                      | ٽ ~                | Search Data Logg                     | jer             | ٩        |
| Organize 🔻 New folder                                                           | t                       | Copy address as t<br>Edit address | text               | :<br>:<br>:                          | ≣ ▼ 🛄           | ?        |
| Ouick access                                                                    | Name                    | Delete history                    | fied               | Туре                                 | Size            |          |
|                                                                                 | 1060001051 Started 12-2 | 21-2018, Finished                 | 5/13/2019 10:31 AM | Control Solutions                    | 9 KB            |          |
| len OneDrive                                                                    | 1860915635 Started 2-4- | -2019, Finished 2                 | 2/4/2019 12:33 PM  | Control Solutions                    | 2 KB            |          |
| This PC                                                                         | 1860915635 Started 2-4- | -2019, Finished 2                 | 2/7/2019 8:55 AM   | Control Solutions                    | 2 KB            |          |
| 3D Objects                                                                      | 7862900466 Started 2-7- | ·2019, Finished 2                 | 2/7/2019 4:24 PM   | Control Solutions                    | 2 KB            |          |
| Deckton                                                                         | 7862900466 Started 2-7- | ·2019, Finished 2                 | 2/7/2019 4:01 PM   | Control Solutions                    | 2 KB            |          |
|                                                                                 | 7862900466 Started 2-7- | ·2019, Finished 2                 | 2/8/2019 10:24 AM  | Control Solutions                    | 2 KB            |          |
| Documents                                                                       | 7862900466 Started 2-8- | 2019, Finished 2                  | 2/8/2019 1:51 PM   | Control Solutions                    | 2 KB            |          |
| 👆 Downloads                                                                     | 7862900466 Started 2-8- | -2019, Finished 2                 | 2/8/2019 3:07 PM   | Control Solutions                    | 2 KB            |          |
| b Music                                                                         | 7862900466 Started 2-8- | -2019, Finished 2                 | 2/8/2019 10:47 AM  | Control Solutions                    | 33 KB           |          |
| Pictures                                                                        |                         |                                   |                    |                                      |                 |          |
| 📑 Videos                                                                        |                         |                                   |                    |                                      |                 |          |
| 🏪 Windows (C:) 🗸                                                                |                         |                                   |                    |                                      |                 |          |
| File nar                                                                        | me:                     |                                   |                    | <ul> <li>Control Solution</li> </ul> | s VTMC Files (* | $\sim$   |
|                                                                                 |                         |                                   |                    | Open                                 | Cancel          |          |

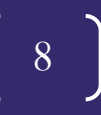

Open your email platform.

- Click the "Compose" button.
- Click the "Attach" button
- Paste the address into the area labeled File name
- Click Open.

| New Message                                                                                                    |                                                                                                    |                                                                                                    | -                                                                                                    | * ×                                                                                                    |                                                                       |       |                      |             |
|----------------------------------------------------------------------------------------------------|----------------------------------------------------------------------------------------------------|----------------------------------------------------------------------------------------------------|----------------------------------------------------------------------------------------------------|----------------------------------------------------------------------------------------------------|-----------------------------------------------------------------------|-------|----------------------|-------------|
| Virtru Protection OFF ③                                                                                                    |                                                                                                    |                                                                                                    | V                                                                                                    |                                                                                                    |                                                                       |       |                      |             |
| то                                                                                                    |                                                                                                    |                                                                                                    | (                                                                                                    | Cc Bcc                                                                                                    |                                                                       |       |                      |             |
| Subject                                                                                                    |                                                                                                    |                                                                                                    |                                                                                                    |                                                                                                    |                                                                       |       |                      |             |
| Maria Atkins, MBA<br>Immunization Program Training Manager, Immunization Program Office<br>Arizona Department of Health Services<br>150 North 16 <sup>th</sup> Avenue, Suite 120, Phoenix, AZ 85007-3233<br>Diret 60:2343-3834 | Ø Open ← → < ↑ ↓ > Ti                                                                                                    | his PC → Desktop → Data Logger                                                                                                    |                                                                                                    |                                                                                                    |                                                                       | ~   Ö | Search Data Logger   | ×<br>م      |
| Fax 602-364-3285                                                                                                    | Organize   New fold                                                                                                    | ler ^                                                                                                    |                                                                                                    |                                                                                                    |                                                                       |       | 811 -                |             |
| Email Maria Atkins@azdhs.gov<br>Health and Wellness for all Arizonans                                                                                                    | Quick access     Quick access     Creative Cloud Fil     GneDrive     This PC     30 Objects     Destop     Downloads     Music     Prictures     Windows (C.)     EDC (\Groups)       EDC (\Groups) | Name  1060001051 Started 12-21-2018, Finished  1060015635 Started 2-4-2019, Finished 2  107065030466 Started 2-4-2019, Finished 2  10706200466 Started 2-7-2019, Finished 2  10706200466 Started 2-7-019, Finished 2  10706200466 Started 2-8-2019, Finished 2  10706200466 Started 2-8-2019, Finished 2  10706200465 Started 2-8-2019, Finished 2  10706200465 Started 2-8-2019, Finished 2  10706200465 Started 2-8-2019, Finished 2  10706200465 Started 2-8-2019, Finished 2 10706200465 Started | Date modified<br>5/13/2019 10.31 AM<br>2/4/2019 12.33 PM<br>2/7/2019 8:55 AM<br>2/7/2019 4:24 PM<br>2/7/2019 4:24 PM<br>2/8/2019 10:42 AM<br>2/8/2019 10:51 PM<br>2/8/2019 10.47 AM | Type<br>Control Solutions<br>Control Solutions<br>Control Solutions<br>Control Solutions<br>Control Solutions<br>Control Solutions<br>Control Solutions<br>Control Solutions | Size<br>9 KB<br>2 KB<br>2 KB<br>2 KB<br>2 KB<br>2 KB<br>2 KB<br>33 KB |       |                      |             |
|                                                                                                    | <ul> <li>Network</li> <li>PH5-010282D</li> <li>PH5-011221D</li> <li>PH5-018466D</li> <li>PH5-019411D</li> <li>File r</li> </ul>                                                                      | name: <mark>ES\Users\ATKINSM\Desktop\Data Logger"C\</mark>                                                                                                    | Users\ATKINSM\Deskt                                                                                                    | op\Data Logger"                                                                                                    |                                                                       |       | All Files (*.*) Open | ∼<br>Cancel |

#### **STEP 4: Restart Data Recording**

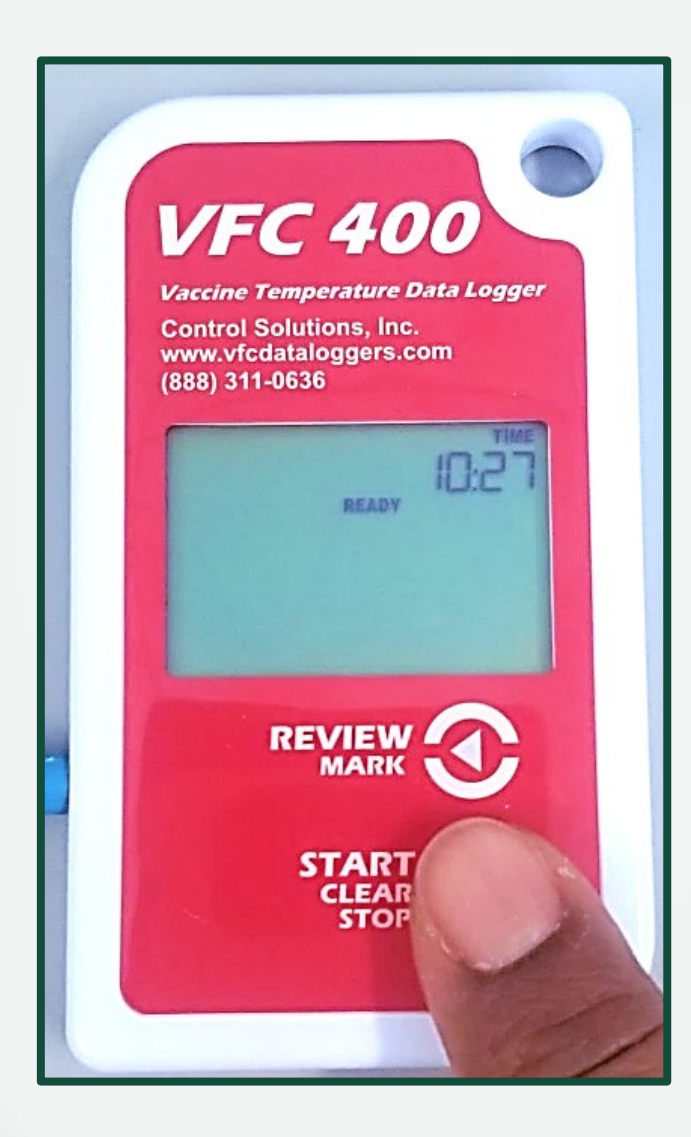

- Remove the data logger from the docking station and plug the device back to the temperature probe.
- Hold the START, CLEAR, STOP button until starting remains solid next to the word READY (about 1-2 seconds).

#### **STEP 4: Restart Data Recording**

- Take your finger off the START, CLEAR, STOP button and the screen should have READY displayed.
- The data logger will now start recording and the current temperature will display.
- Ensure that the current temperature is showing on the display before walking away from the data logger.

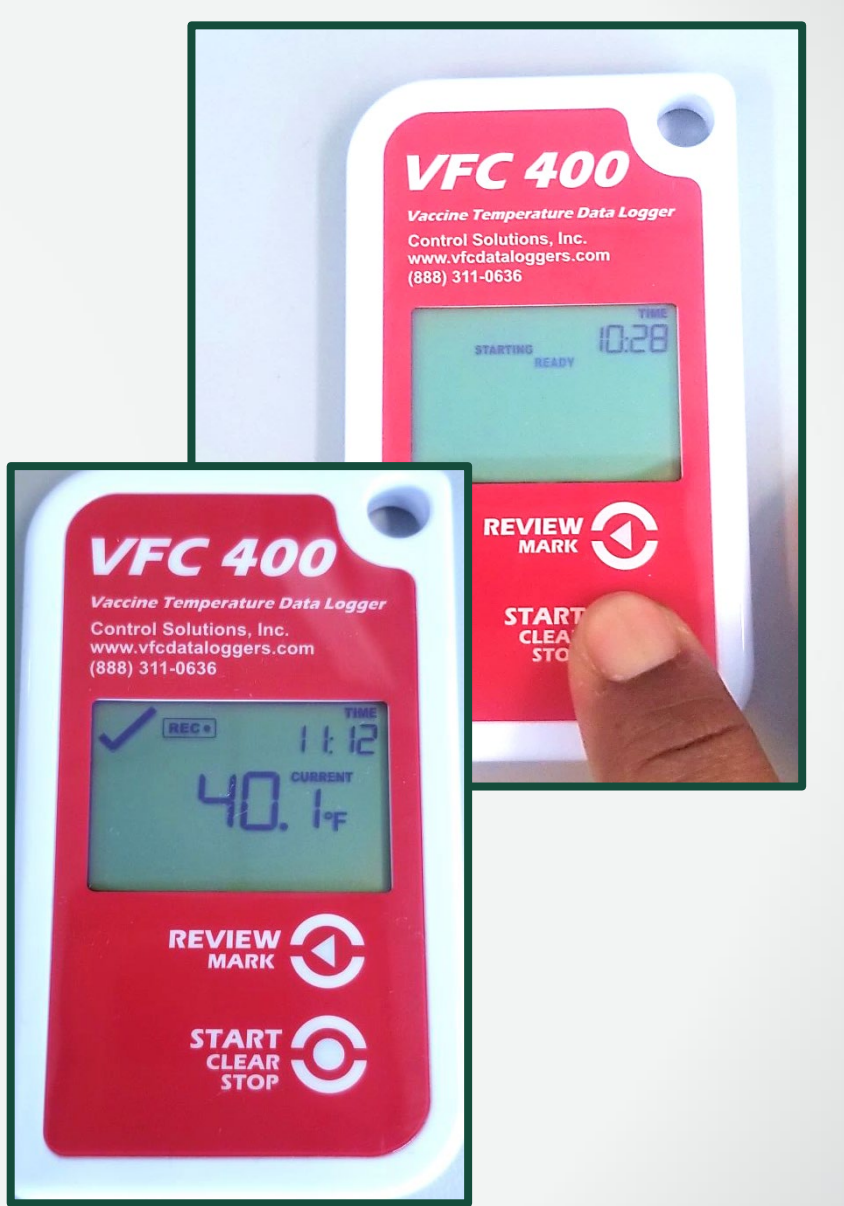

# **Troubleshooting: Downloading Data**

MARK

| File Edit LogTag Window Help                                                           |      |
|----------------------------------------------------------------------------------------|------|
| Configure F3                                                                           |      |
| Download F4 🗎 🤍 🕮 💟 🔯 🔯 🖾 🖾 🖾 🐼 🗠 🔭 😫 🕅                                                |      |
| Hibernate F5 Recorder has been downloaded 2/7/2019 4:01:03 PM (UTC -07:00, standard ti | ime) |
| LO Quick Re-configure F6                                                               | -    |
| Profiles F7                                                                            | l    |
| Alarm Star fo                                                                          |      |
|                                                                                        |      |
| Low Vok Serial #: 7862900466 Model: VFC400-3 Battery: OK Inp#: 2                       |      |
| High V OK User ID : (VFCPIN)RG                                                         |      |
| Describer Configuration                                                                | l    |
| Recorder Configuration                                                                 | -    |
| Start type : Push button start Temperature alarms                                      |      |
| Start delay : None                                                                     |      |
| Interval : 15 Minutes                                                                  |      |
| Alarm indicator : Enabled lower & upper                                                |      |
| Recorded Data                                                                          |      |
| last reading : 2/7/2019 4-02:44 PM                                                     | 3    |
| Elansed Time - 30 Minutes                                                              |      |
| Total readings - 3 Vaccine Temperature Data Logger                                     |      |
| First evaluated : 2/7/2019 3:32:44 PM                                                  |      |
| Last evaluated · 2/7/2019 4:02:44 PM                                                   |      |
| Evoluted Time : 30 Minutes                                                             |      |
| Evaluated Bendings - 3 (888) 311-0636                                                  |      |
| Evaluated Redumps . •                                                                  |      |
| READY ID:27                                                                            |      |
| DEVIEW                                                                                 |      |

- Your computer screen displays your data.
- The data logger screen will also say "*READY*".
- If neither screen appears, click LogTag, Download to save your data.
- After downloading, click LogTag, Quick Re-configure.

#### **Troubleshooting: Reconnection Issues**

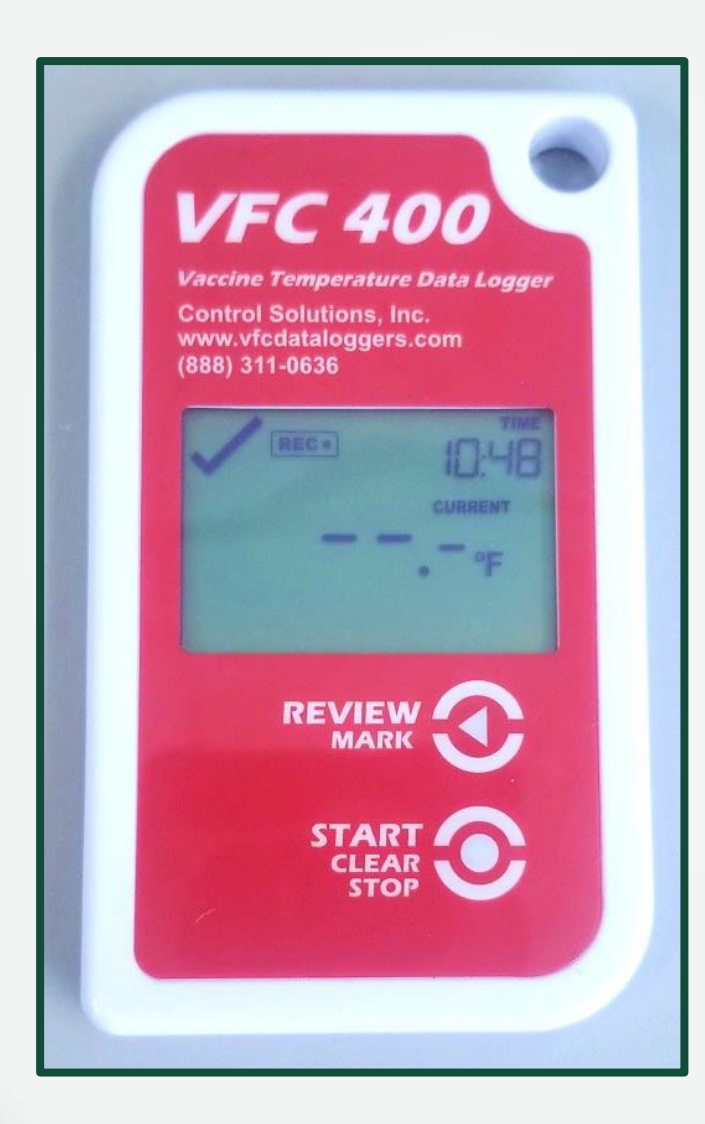

If this error displays on the data logger screen after starting back up, it is because the device was NOT plugged into the unit before restarting it. You will have to stop the data logger and dock it again to reconfigure.

#### **VFC Guidelines**

#### Arizona Vaccines for Children (VFC) Program

Arizona Vaccines for Children Protecting children against vaccine preventable diseases since 1994

#### Operations Guide

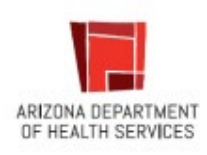

Please refer to the Arizona **VFC Operations Guide** for data logger requirements and temperature monitoring requirements.

#### Questions

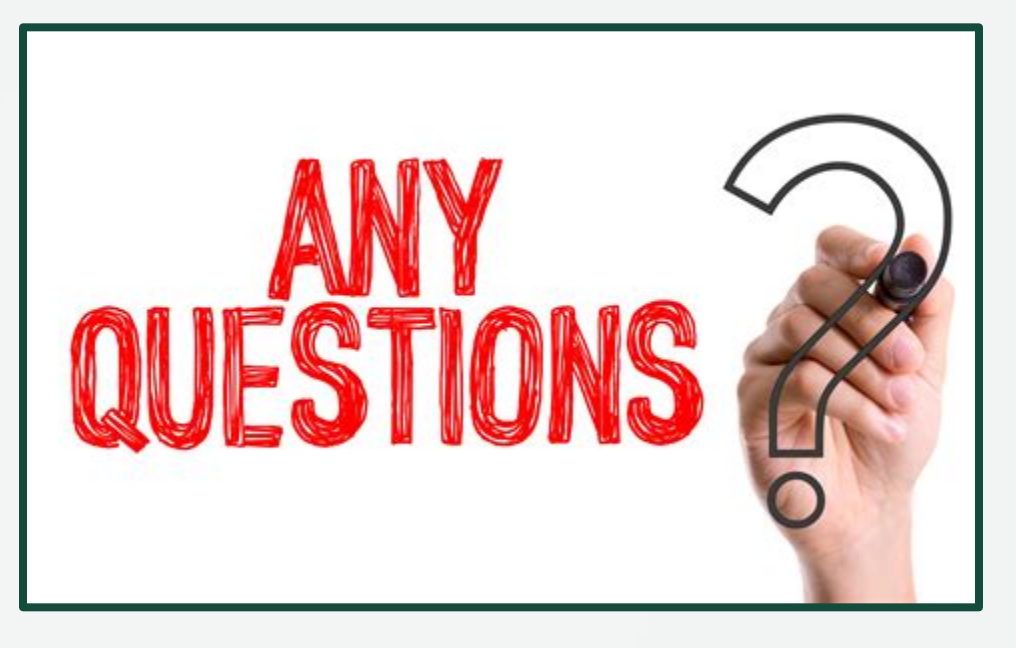

If you have any questions, please contact the Arizona Immunization Program Office (AIPO)

Main Line: 602-364-3630 Vaccine Center: 602-364-3642 | Email: ArizonaVFC@azdhs.gov ASIIS Help Desk: 602-364-3899 | Email: ASIISHelpDesk@azdhs.gov

ADHS is open Monday through Friday from 8:00 am - 5:00 pm with the exception of federal holidays.